# **Configure your general preferences**

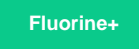

On the **Preferences** tab of the **Settings** page, you have options to customize the look and feel of Observer and configure the default core functionality for Observer.

### **Choose your Observer theme**

You can change the look and feel of Observer by selecting one of the themes from the dropdown under **Theme**. **Dark** is the theme that is applied to Observer by default. The theme you select from the dropdown will automatically be applied each time you log into Observer.

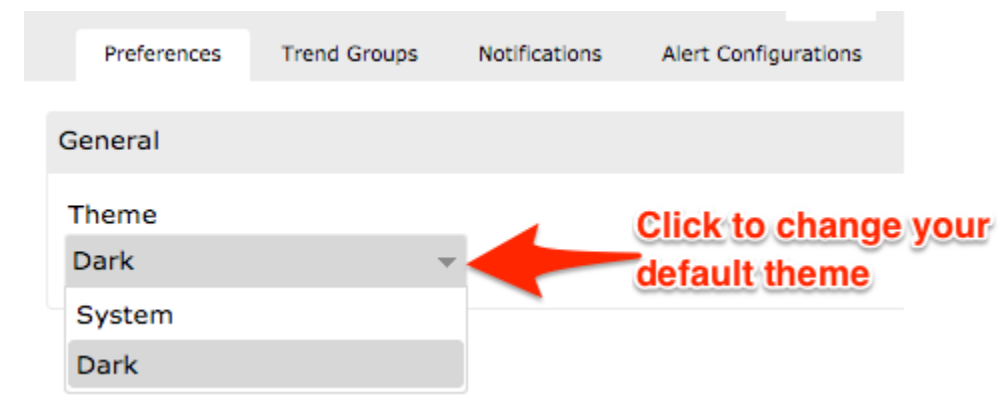

### **Configure Observer default core functionality**

To configure the default core functionality for Observer, you can modify the values for the following attributes on the **Preferences** tab of the **Settings** page.

NOTE: These are advanced settings and require advanced knowledge of Observer. Please contact Perspectium Support before making any changes.

| Attribute                            | Default<br>Value | Attribute Description                                                                                                    |
|--------------------------------------|------------------|----------------------------------------------------------------------------------------------------|
| ui.<br>session.<br>timeout           | 30               | Indicates the number of minutes that your logged-in session will remain active for. After this number is exceeded, you will automatically be logged out of Observer.                                                                                                    |
| email.<br>digest.<br>max             | 500              | Indicates a limit for daily digest alert notification emails with repetitive content. Once this limit is reached, a daily digest email will be sent to the email addresses specified in the <b>Notifications</b> tab listing all of the repeat notifications generated by Observer.                                                                                                    |
| email.<br>digest                     | enable           | If <b>enable</b> is entered in the Value column, sends a daily digest (or summary) email to the email addresses specified in the <b>Notifications</b> tab each time the <b>email.digest.max</b> limit is reached for repeat Observer notifications. If <b>disable</b> is entered in the Value column, digest emails will be sent to your email address each time Observer posts an alert. |
| ui.<br>perspect<br>ive.<br>dashboard | enable           | If <b>disable</b> is entered in the Value column, the <b>Dashboard</b> option will not appear in your Observer main menu.                                                                                                    |
| ui.<br>perspect<br>ive.<br>control   | enable           | If <b>disable</b> is entered in the Value column, the <b>Control</b> option will not appear in your Observer main menu.                                                                                                    |
| ui.<br>perspect<br>ive.<br>monitor   | enable           | If <b>disable</b> is entered in the Value column, the <b>Monitor</b> option will not appear in your Observer main menu.                                                                                                    |

| ui.<br>perspect<br>ive.<br>trend           | enable  | If <b>disable</b> is entered in the Value column, the <b>Trend</b> option will not appear in your Observer main menu.                                                                                                    |
|--------------------------------------------|---------|----------------------------------------------------------------------------------------------------|
| alert.<br>snc.high                         | enable  | If <b>enable</b> is entered in the Value column, <b>High Alert</b> records will be created in <b>ServiceNow</b> > <b>Control and</b><br><b>Configuration</b> > <b>Alerts</b> for each High Alert posted by Observer.                                            |
| alert.<br>snc.<br>medium                   | enable  | If <b>enable</b> is entered in the Value column, <b>Medium Alert</b> records will be created in <b>ServiceNow</b> > <b>Control and</b><br><b>Configuration</b> > <b>Alerts</b> for each Medium Alert posted by Observer.                                        |
| alert.<br>snc.low                          | enable  | If <b>enable</b> is entered in the Value column, <b>Low Alert</b> records will be created in <b>ServiceNow</b> > <b>Control and</b><br><b>Configuration</b> > <b>Alerts</b> for each Low Alert posted by Observer.                                              |
| alert.<br>snc.flag.<br>show.all.<br>always | disable | If <b>disable</b> is entered in the Value column, only flags that are relevant to the trend group will appear in the trend group chart. If <b>enable</b> is entered in the Value column, then all flags will be available for showing on the trend group chart. |

To change the default values for these attributes:

1. Double-click the value you want to change.

2. Type the new value. Then, press Enter. A popup notification will appear in the upper right-hand corner of the window confirming your change.

#### **Similar topics**

- Create a ServiceNow bulk/dynamic share for Splunk
- Open Splunk HTTP Event Collector port to the Perspectium
- Integration Mesh
- Generate a Splunk Event Collector token
  View your event collections in Splunk
- Create custom Freshservice ticket fields

## **Contact Perspectium Support**

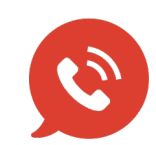

US: 1 888 620 8880

UK: 44 208 068 5953

support@perspectium.com